# 安徽省统一公共支付平台 学生缴费使用手册(V1.0)

安庆市财政局 天源迪科信息技术股份有限公司 电话: 19956503615 2018 年 8 月

# 司 录

| —,       | 电脑端         | (1) |
|----------|-------------|-----|
| ( –      | ) 登录        | (1) |
| ( =      | ) 缴款识别码查询缴费 | (2) |
| (三       | )学生编号查询缴费   | (5) |
| <u> </u> | 手机客户端       | (7) |
| ( –      | ) 登录        | (7) |

## 一、电脑端

(一)登录

1. 输入网址: pay. ahzwfw. gov. cn 登录到安徽省统一支付公 共平台 (如下图所示)。

| -                                                         |                               | _                   | . –                    | \ <del>-</del>       |           |
|-----------------------------------------------------------|-------------------------------|---------------------|------------------------|----------------------|-----------|
| $\langle \cdot \rangle \rightarrow \mathbf{C}$ (1) 61.190 | .70.63/ntis/page/pay/sjyw.htm |                     |                        |                      |           |
| 👖 应用 🙆 安徽省统一公                                             | 法支付 🖄 安徽政务服务网 💦               | 网康SSL-VPN登录 🐕 百度一下, | 你就知道 🙆 安徽省统一公共支付 🗋 安徽省 | 统一公共支付 🔣 安徽省统一公共支付 🚺 | 财政内部能力平台环 |
|                                                           | 2018/2/23 下午5:12:43 星期五       |                     |                        | 支付首页   🧱             | 安徽省人民政府   |
|                                                           | <b>谷安徽政</b><br>www.ahzwfw.g   | <mark>务服务网</mark>   | 安徽省统一公共支付平台            |                      |           |
| n a                                                       |                               | 学习要物实               | 医管计 空差非初               |                      |           |
|                                                           |                               | 子习页彻利               | 侧昇达 元晋非忧               | 拟入官理                 |           |
|                                                           |                               |                     |                        |                      |           |
|                                                           | 浴化非机                          | 兄改革,创新管理            | 制度,刃促进经济社会发            | <b>反展提供</b> 仰制机制保障   |           |
|                                                           | , A                           |                     |                        |                      |           |
|                                                           | 缴费业务                          |                     |                        |                      |           |
|                                                           | 2                             |                     | -                      |                      |           |
|                                                           | 法院诉讼费                         | 交通违法罚款              | 次 政务服务缴费               | 教育缴费                 |           |

2. 点击缴费业务页面中的"教育缴费"可以进入到"查询教育 缴费信息"页面 (如下图所示)。

| 2018/2/23 上午10:58:56 星期五          |         |          | 支付首页 | 🧱 安徽省人民政府 |
|-----------------------------------|---------|----------|------|-----------|
| 중<br>安徽政务服务网<br>www.ahzwfw.gov.cn | 安徽省统一公共 | 支付平台     |      |           |
| 首页                                |         |          |      |           |
| 您当前的位置:首页 >教育徽费<br>               |         |          |      |           |
|                                   | 查询教育缴费  | 费信息      |      |           |
| 缴款识                               | 别码:     |          |      |           |
| <b>●</b> 技                        | 缴款识别码查询 | ◎按学生编号查询 |      |           |
|                                   |         |          |      |           |
|                                   | 下一步     | 重新输入     |      |           |

教育缴费可选择两种方式缴费途径:"缴款识别码查询"和"学 生编号查询";默认选项为"缴款识别码查询"(如上图所示)。 其中"缴款识别码"、"学生编号"可以从相关学校老师处获取。 (二)选择缴款"识别码查询"方式缴费

输入缴款识别码,点击"下一步"按钮即可查询到应缴信息(如 下图所示)。

| 2018/2/23 上午11:05:04 星期五    |              |            | 支付首页 📗 🧱 安徽省人民政府 |
|-----------------------------|--------------|------------|------------------|
| る<br>安徽政务<br>www.ahzwfw.gov | · 服务网 安徽省统一公 | 共支付平台      |                  |
| 首页                          |              |            |                  |
| §当前的位置:首页 >教育缴费             |              |            |                  |
|                             | 查询           | <b>焙</b> 果 |                  |
| 姓名                          | 张之一          | 班级         | 2班               |
| 学生编号                        | 340001       | 年级         | 初三               |
| 学年                          | 2028         | 学期         | 1                |
| 学费(元)                       | 0.01         | 书本费 (元)    | 0.0              |
| 住宿费(元)                      | 0.0          | 经营性收费(元)   | 0.0              |
|                             |              |            |                  |

点击"查询结果"中的"确认缴费"按钮进入到"选择支付方

#### 式"页面(如下图所示)。

| 首页                  |                      |         |                      |
|---------------------|----------------------|---------|----------------------|
| 您当前的位置:选择支付方式       |                      |         |                      |
|                     |                      |         |                      |
| 缴款识别码               | 34000018000001651401 | 业务订单号   | 34000018000001651401 |
| 缴款日期                | 2018-08-16           | 缴款金额合计  | 0.01                 |
| 选择支付方式              | ◎ (支) 支付宝            | ○ 💙 微信3 | 乞付                   |
| Wilk Online Payment | ALIPA Y              |         |                      |

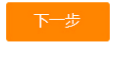

**1.若选择银联"在线支付"**后点击"下一步"进入到"在线支付"页面(如下图所示)。a、选择"直接付款":按要求输入 银行卡号(银行卡需绑定有手机号码)进行下一步操作即可。
 b、选择"登录付款":如使用者已有银联帐号,可登录帐号进 行支付。

| 政务服务网 ×                                       |
|-----------------------------------------------|
| 75789759704                                   |
| 安徽省统一公共支付。 🎦 安徽省统一公共支付。 📈 安徽省统一公共支付。 🕝 财政内部能涉 |
| 首页   帮助中心   English → 24小时答服热线 95516          |
| 403806 商户名称:安徽省统一公共支付平台 订单详情[+]               |
| 登录付款                                          |
| 用户名: 手机号/邮箱/自定义用户名 快速注册                       |
| 密码: 请点此安装 忘记密码?                               |
| 登录付款 新手操作演示 の                                 |
|                                               |

**备注:**如果选择银联在线缴费支付时,遇到无法上图页面,说 明控件被浏览器拦截,可以做一些设置来解决:

#### 1) Google 浏览器被拦截设置

| ☐ 安壩省统一公共支付平台 ×                              | 0 - U X                                                                                                    |
|----------------------------------------------|----------------------------------------------------------------------------------------------------|
| ← → C ① 140.207.83.116/ntis/page/pay/payOne# | <b>□</b> ☆ :                                                                                                    |
| 安徽省统一公共支付平台                                  | <ul> <li>已注載此网页上的下列弹出式窗口:</li> <li>aboutblank</li> <li>通修久许显示 http://140.207.83.116 的弹出式窗口</li> <li>建築江載導出式窗口</li> </ul> |
| 您当前的位置:徽款>>交通违法罚款缴纳                          |                                                                                                    |
| <b>网上支付提示</b><br>① 查询交通制:                    | 完成言語                                                                                                    |
|                                              | 435000                                                                                                    |
|                                              |                                                                                                    |

点击右上方,选择"始终允许显示弹出式窗口",如上图所示, 设置后刷新即可。

2) IE 浏览器设置被拦设置

|           | 207 92 116 / stic / sage / say / say Osc | **                                               | - ch tians                    | -                       |
|-----------|------------------------------------------|--------------------------------------------------|-------------------------------|-------------------------|
| ◎ 分数政务服务网 | 207.03.110/http://page/pag/pagone        | "<br>× 🛑 ThinkPad笔记本电脑,平板电 📑 쯭                   | 18.84                         | <i>p</i> ·              |
|           | 安徽省统一                                    | 公共支付平台                                           |                               | 返回                      |
|           | 您当前的位置:缴款>>交通                            | 陆法罚款撤纳                                           |                               |                         |
|           | ① 查询交通违                                  | 网上支付提示                                           |                               |                         |
|           | 被处罚人:<br>罚款金额:<br>处罚机关:<br>违法地点:         | 支付完成前,请不要关闭此支付!<br>支付完成后请根据您支付的情况点<br>支付遇到问题 支付# | 绘证實口。<br>日下面的技組。<br>611435000 |                         |
|           | 应缴总金额:                                   |                                                  |                               |                         |
|           |                                          |                                                  | 公共支付平台所有                      |                         |
|           |                                          |                                                  |                               |                         |
|           | Internet Explorer 阻止了-                   | 一个来自 140.207.83.116 的弹出窗口。                       | 允许一次(A) 用于此站点(                | ற்குரு(0) • × 😏 中 🤊 🕲 🤊 |

在右下方"Internet Explorer 阻止了一个来自 XX 网站的弹出窗口"点击"允许",设置后刷新即可。

2. 若选择"支付宝",点击"下一步"进入到支付宝缴费编辑

页面 (如下图所示); 扫描二维码支付或填写支付宝支付信息 即可进行支付

| 支付宝 我的收银台<br>正在使用即按照交易[2]<br>0.01元                      |  |
|---------------------------------------------------------|--|
| 正在使用即好顾交易 [7] 0.01元                                     |  |
| 安徽省统一公共支付平台订单 职款方:安徽省统一公共支                              |  |
| H-HHR (R)<br>O.O1<br>IIIIIIIIIIIIIIIIIIIIIIIIIIIIIIIIII |  |

3. 若选择"微信",点击"下一步"进入到微信缴费编辑页面 (如下图所示);扫描二维码即可进行支付(该操作和网上微 信支付操作基本一致)

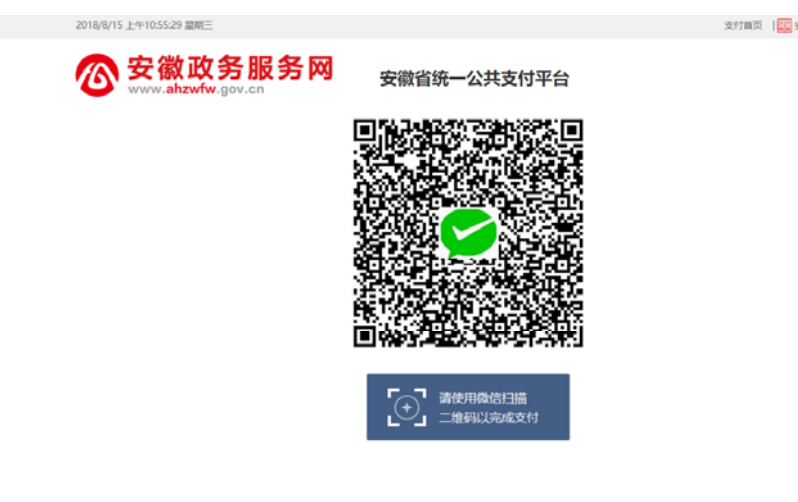

— 5 —

#### (三)选择"学生编号查询"方式缴费

选择"学生编号查询"方式缴费,进入"查询教育缴费信息" 页面,然后输入地区、学校、学年、学生编号(如下图1所示), 点击"下一步"按钮即可查询到缴费信息(如下图2所示)。

| 2018/2/23 下午3:04:00 星期五                       | 1                                                                                                    | 吃付首页   1000 安赦省人民政府 |
|-----------------------------------------------|----------------------------------------------------------------------------------------------------|---------------------|
| ⓒ 安徽政务服务网                                     | 安徽省统一公共支付平台                                                                                                    |                     |
| 首页                                            |                                                                                                    |                     |
| 综当前的位置:首页 > 教育密度                              |                                                                                                    |                     |
|                                               | 查询教育缴费信息         些 区:       •         学 校:       •         学 年:       •         学 年:       •         (学生編号:       •         • 技缴款识别闲意词       ●技缴款识别闲意词         医生编号:       •         • 技缴款识别闲意词       ●         • 大士编号:       •         • 法按生编号意词       • |                     |
|                                               | (图一)                                                                                                    |                     |
| 2018/2/23 上午11:05:04 星期五                      |                                                                                                    | 支付首页   🧱 安徽省人民政府    |
| <b>谷安徽政务服务网</b><br>www.a <b>bzwfw</b> .gov.cn | 安徽省统一公共支付平台                                                                                                    |                     |
| 首页                                            |                                                                                                    |                     |
| 您当前的位置:首页 > 教育徽费                              |                                                                                                    |                     |
|                                               | 查询结果                                                                                                    |                     |

| 学生調告         54001         単本(新)           学年         2028         学期         1           学費(元)         0.01         书本要(元)         0.0           住宿慶(元)         0.0         经营性收费(元)         0.0 | 姓名      | 5ttZ-  | 灯圾       | 211         |
|----------------------------------------------------------------------------------------------------|---------|--------|----------|-------------|
| 学年         2028         学期         1           学費(元)         0.01         书本费(元)         0.0           住宿费(元)         0.0         经营性收费(元)         0.0                                            | 子主编写    | 540001 | 干坂       | <u>=</u> L4 |
| 学费(元)         0.01         书本要(元)         0.0           住宿费(元)         0.0         经营性收费(元)         0.0                                                                                           | 学年      | 2028   | 学期       | 1           |
| 住宿農(元)     0.0     经营性收费(元)     0.0                                                                                                    | 学费(元)   | 0.01   | 书本费 (元)  | 0.0         |
| ⇔必要(元) 0.01                                                                                                    | 住宿费(元)  | 0.0    | 经营性收费(元) | 0.0         |
|                                                                                                    | 总收费 (元) | 0.01   |          |             |

点击"查询结果"中的"确认缴费"按钮进入到"选择支付方

#### 式"页面(如下图所示)。

| 首页                                     |                      |                                                                                                    |                                                                                                    |                                                                                                    |
|----------------------------------------|----------------------|----------------------------------------------------------------------------------------------------|----------------------------------------------------------------------------------------------------|----------------------------------------------------------------------------------------------------|
| 密当前的位置:选择支付方式                          |                      |                                                                                                    |                                                                                                    |                                                                                                    |
|                                        |                      |                                                                                                    |                                                                                                    |                                                                                                    |
| 缴款识别码                                  | 34000018000001651401 | 业务订单号                                                                                                    | 34000018000001651401                                                                                                    |                                                                                                    |
| 繳款日期                                   | 2018-08-16           | 缴款金额合计                                                                                                    | 0.01                                                                                                    |                                                                                                    |
| 选择支付方式                                 |                      |                                                                                                    |                                                                                                    |                                                                                                    |
| ◎ UnionPoy<br>tällär<br>Online Payment | ◎ <mark>支付</mark> 宝  | ◎ 쭏 微信す                                                                                                    | 乏付                                                                                                    |                                                                                                    |
|                                        | <u>首 页</u>           | <ul> <li>首页</li> <li>窓当前的位置: 选择支付方式</li> <li>窓款识别码 34000018000001651401</li> <li>金款日期 2018-08-16</li> <li>选择支付方式</li> <li>● ごた代支付 ● Expinent ● Expinent ● Expinen</li></ul> | <ul> <li>首页</li> <li>窓当前的位置: 选择支付方式</li> <li>総款订期码 34000018000001651401 业务订单号</li> <li>総款日期 2018-08-16 総款金額合计</li> <li>送探支付方式</li> <li>● ごた代支付</li> <li>● ごた代支付</li> </ul> | 首页         窓当前的位置: 选择支付方式         懲款识别码       34000018000001651401         懲款日期       2018-08-16         邀款日期       2018-08-16         邀將支付方式         ● ごご 任代支付         ● ごご 任代支付            ● ご た代支付            ● ご た代支付 |

以

下选择"银联在线支付"方式、"支付宝"方式或"微信支付"方式缴费,方法与之前缴款识别码查询方式缴费相同。

### 二、手机端

(一)登录

直接打开手机浏览器,输入安徽省统一公共支付平台网址 pay.ahzwfw.gov.cn,进入安徽省统一公共支付平台首页,缴 费方式与电脑端一致。